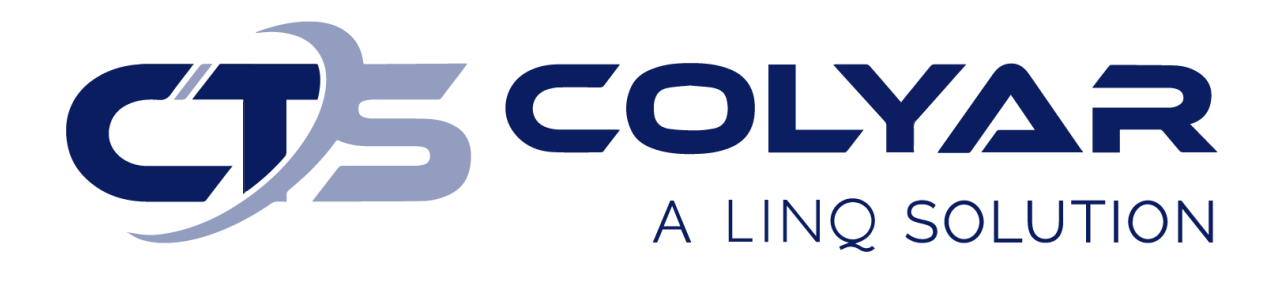

# Missouri Department of Health and Senior Services (DHSS)

Summer Food Service Program (SFSP) Sponsor Off-line Form Maintenance – Quick Reference Guide

© 2022. EMS LINQ, Inc. All rights reserved.

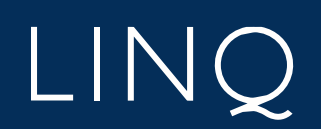

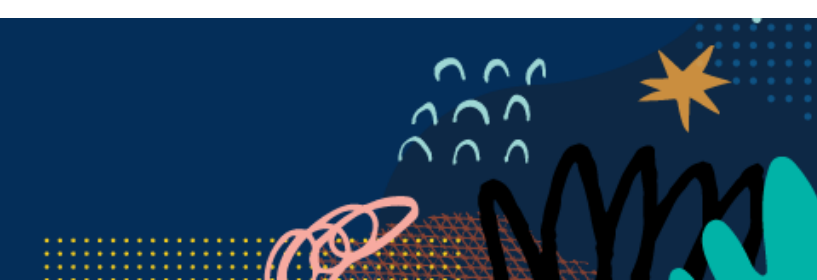

# Off-line Forms Overview

Off-line forms are those that require the user to download the form, complete it, and then submit it to the state either by re-uploading the finished form to CNPWeb or by sending it via mail or email. Uploaded forms will automatically populate a date sent and date received once successfully uploaded. Sponsors must enter a date sent for forms sent via mail or email. A state user will enter the date received into the Sponsor Summary checklist for non-uploaded forms and a date complete for all off-line forms at the time of application packet approval.

#### Downloading an Off-line Form

- 1) Log in and select a program year. If you are an administrator to more than one sponsor, the Select Sponsor screen will display. Select the desired sponsor to continue.
- 2) The Sponsor Summary screen displays. Select the Checklist tab.
- 3) Locate the Off-Line Forms section. Required forms are indicated with a red checkmark. Documents with download files will show a software icon in the Downloads column. There are three types of software icons:

| lcon     | Download File Type |
|----------|--------------------|
| <u>ح</u> | Adobe PDF          |
| w        | Microsoft Word     |
| ×        | Microsoft Excel    |

4) Select the **Software** icon of the desired form to download the file to your computer.

| ltem | Required | Off-Line Forms Description                  | Downloads | Date Sent | Date Received | Date Complete | Action   |
|------|----------|---------------------------------------------|-----------|-----------|---------------|---------------|----------|
| 1.   |          | Program Services Contract                   |           |           |               |               | <b>±</b> |
| 2.   |          | Documentation of 501(c)(3) Status           |           |           |               |               | 1        |
| 3.   |          | Food Service Contract                       |           |           |               |               | <b>1</b> |
| 4.   |          | Documentation of Training                   |           |           |               |               | 1        |
| 5.   |          | Policy Statement                            | WE        |           |               |               | 1        |
| 6.   |          | Sponsor Training Attendance                 |           |           |               |               | 1        |
| 7.   |          | Annual Subrecipient Information Form (ASIF) |           |           |               |               | 1        |

Enter Dates for Off-Line Forms

5) Open and complete the form. When finished, save it to your computer.

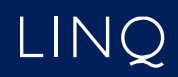

## Uploading an Off-line Form

1) Return to the Checklist tab and select the **Upload** button next to the completed form.

| ltem | Required | Off-Line Forms Description                  | Downloads | Date Sent | Date Received | Date Complete | Action |
|------|----------|---------------------------------------------|-----------|-----------|---------------|---------------|--------|
| 1.   |          | Program Services Contract                   |           |           |               |               | 1      |
| 2.   |          | Documentation of 501(c)(3) Status           |           |           |               |               | 1      |
| 3.   |          | Food Service Contract                       |           |           |               |               | 1      |
| 4.   |          | Documentation of Training                   |           |           |               |               | 1      |
| 5.   |          | Policy Statement                            | wE        |           |               |               | 1      |
| 6.   |          | Sponsor Training Attendance                 |           |           |               |               |        |
| 7.   |          | Annual Subrecipient Information Form (ASIF) |           |           |               |               | 1      |

- Enter Dates for Off-Line Forms
  - 2) Select the desired file from your computer and click **Open**.
  - 3) The system will upload the file. The Date Sent and Date Received fields automatically populate with the date of upload.

| ltem | Required | Off-Line Forms Description        | Downloads | Date Sent | Date Received | Date Complete | Action |
|------|----------|-----------------------------------|-----------|-----------|---------------|---------------|--------|
| 1.   |          | Program Services Contract         |           | 2/21/2023 | 2/21/2023     |               | •      |
| 2.   |          | Documentation of 501(c)(3) Status |           |           |               |               | 2      |
| 3.   |          | Food Service Contract             |           |           |               |               | 2      |
| 4.   |          | Documentation of Training         |           |           |               |               | 2      |
| 5.   |          | Policy Statement                  | w         |           |               |               | 1      |

## Entering the Date Sent for Off-line Forms

Sponsors are responsible for entering a date sent for off-line forms sent via mail or email (as opposed to upload in CNPWeb) to the state for review.

- 1) Log in and select a program year. If you are an administrator to more than one sponsor, the Select Sponsor screen will display. Select the desired sponsor to continue.
- 2) The Sponsor Summary screen displays. Select the **Checklist** tab.
- 3) Select the Enter Dates for Off-Line Forms button at the bottom of the screen.

| ltem | Required       | Off-Line Forms Description                  | Downloads | Date Sent | Date Received | Date Complete | Action |
|------|----------------|---------------------------------------------|-----------|-----------|---------------|---------------|--------|
| 1.   |                | Program Services Contract                   |           | 2/21/2023 | 2/21/2023     |               | •      |
| 2.   |                | Documentation of 501(c)(3) Status           |           |           |               |               | 2      |
| 3.   |                | Food Service Contract                       |           |           |               |               | 2      |
| 4.   |                | Documentation of Training                   |           |           |               |               | 2      |
| 5.   |                | Policy Statement                            | wE        |           |               |               | 2      |
| 6.   |                | Sponsor Training Attendance                 |           |           |               |               | 2      |
| 7.   | C              | Annual Subrecipient Information Form (ASIF) |           |           |               |               | 1      |
| 🖉 Ei | nter Dates for | Off-Line Forms                              |           |           |               |               |        |

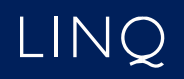

- 4) The Off-Line Forms Entry page displays. Enter a value into the Date Sent field for all forms completed and sent to the state via mail or email.
- 5) When finished, click **Save**.

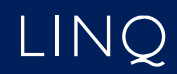